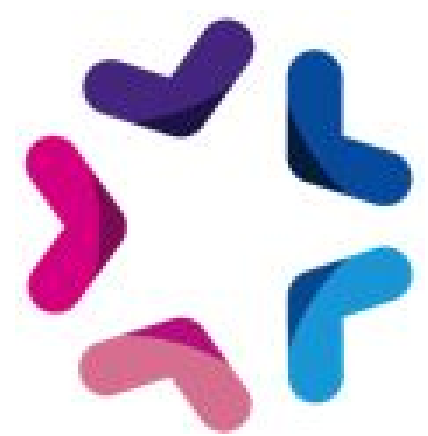

## Installation - Add-on - Droits et accès pour Saytup

## Installation via FTP

- 1. Dézipper l'archive
- 2. Copier le répertoire local /files/SaytupAccessRights dans le répertoire distant /html/specifs/addons
- 3. Copier le fichier local /files/hooks/actions/manage/SaytupAccessRights.class.php dans le répertoire distant /html/specifs/hooks/actions/manage/

## Activation

Pour activer l'add-on il suffit ensuite de se connecter au manage du site et d'appeler l'action manage suivante : monsite.fr/manage/manageAction-SaytupAccessRights Le bouton "Activer 'Droits et accès Saytup' " permet d'activer l'add-on ainsi que de finaliser l'installation en déplaçant les fichiers qui nécessitent un déplacement. L'add-on peut ensuite être désactivé si nécessaire.

## Utilisation

Vous pouvez maintenant vous rendre dans le paramétrage de chaque rubrique, onglet "accès", pour paramétrer les droits d'accès à chaque rubrique de votre site.